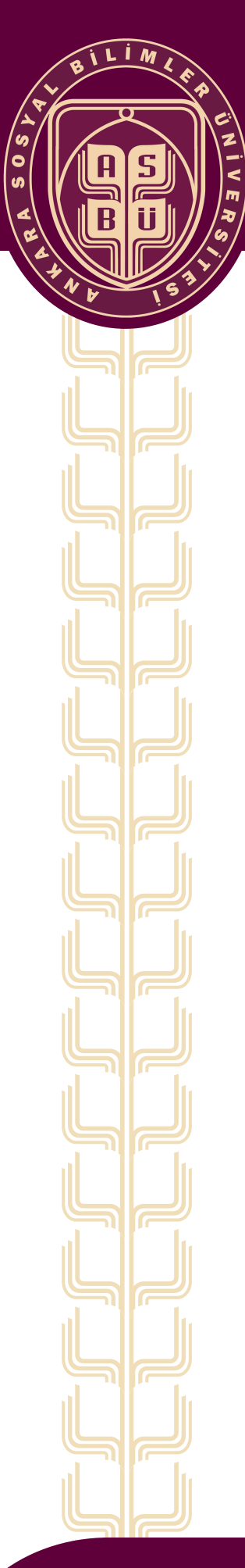

# GOOGLE AKADEMİK PROFİLİ OLUŞTURMA REHBERİ

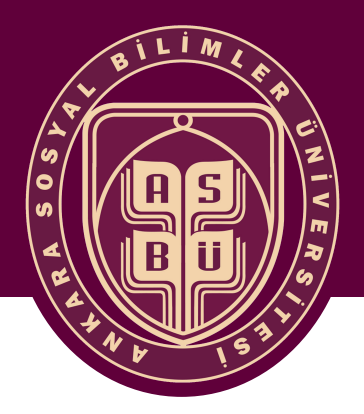

Değerli Akademisyenimiz,

#### Google Akademik sayfasında profil oluşturmanız;

- Bireysel ve kurumsal görünürlüğünüzü ve saygınlığınızı artırır,
- Bilimsel çalışmalarınızın daha hızlı ve daha çok kişiye kolayca ulaştırılmasını sağlar,
- Akademik yayınlarınızın kolayca takip edilmesini ve güncel tutulmasını sağlar,
- Yeni yayınlarınız için diğer kaynaklara kolay erişim sunar,
- Akademik birikimlerin kolayca takip edilmesi ve güncel tutulmasını sağlar,
- Yayınlarınıza daha çok atıf yapılmasını sağlar ve bu atıfların takibini sizlere sunar,
- Profilinizdeki yayınlarınız ile aynı konulardaki diğer çalışmaların daha rahat izlenmesini sağlar,
- Sizin ve kurumumuzun saygınlığının arttırılmasına katkı sunar.

Google Akademik profili şahsi Gmail hesabı ile oluşturulmalı, doğrulama ise kurumsal e-posta hesabı ile yapılmalıdır. Şahsi Gmail hesabı ile Google Akademik profili oluşturulmasının nedeni, kurum değişikliği durumunda profilin kişinin kontrolünde olmasını sağlamaktır.

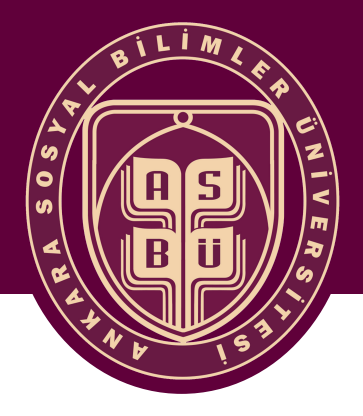

Google arama kutucuğuna **"Google Akademik"** yazınız ve ilk çıkan https://scholar.google.com.tr/ linkini tıklayınız.

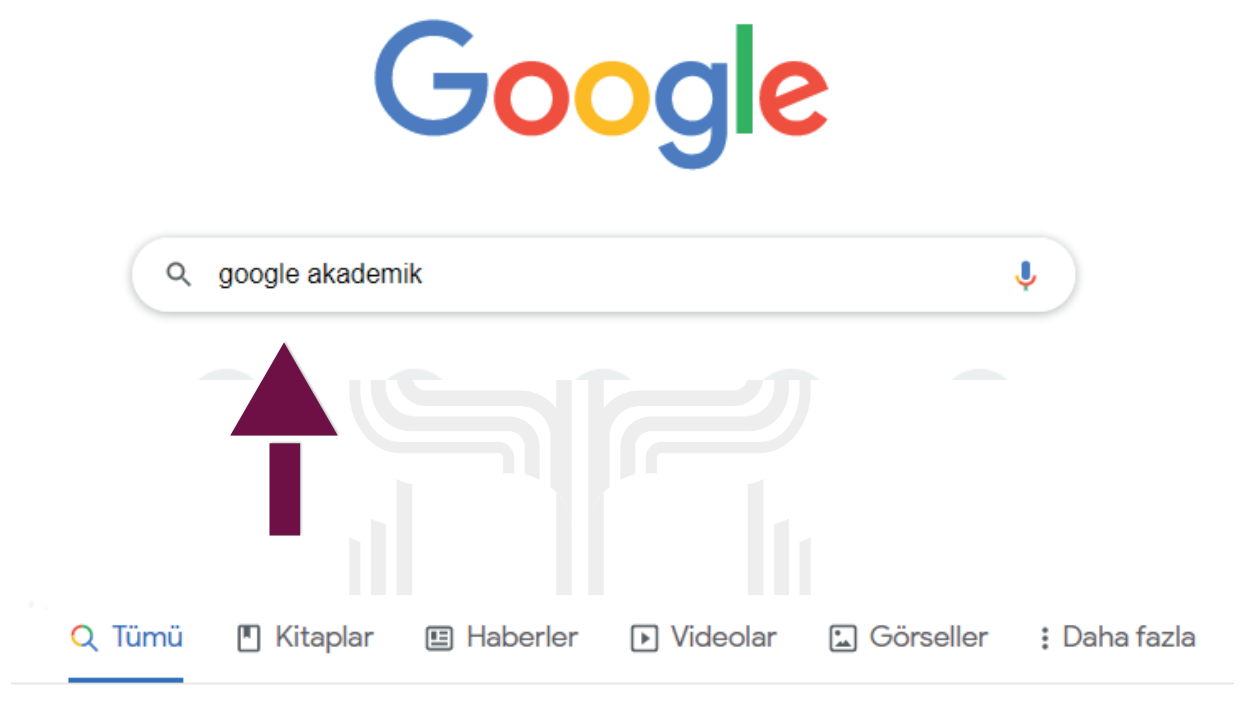

Yaklaşık 46.400.000 sonuç bulundu (0,35 saniye)

scholar.google.com > schhp 💌

#### Google Akademik - Google Scholar

**Google Akademik**, geniş kapsamlı bilimsel literatür araması yapmak için basit bir yöntem sağlar. Makaleler, tezler, kitaplar, özetler ve mahkeme görüşleri dahil ...

scholar.google.com.tr > scholar

Google Akademik - Google Scholar Bu sayfada bilgi yok.

Nedenini öğrenin

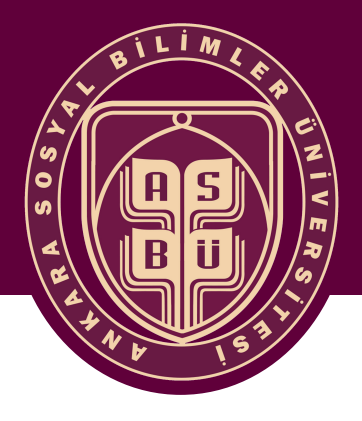

# ANKARA SOSYAL BILIMLER ÜNIVERSITESI

Açılan sayfada "Oturum Açın" seçeneğini tıklayınız.

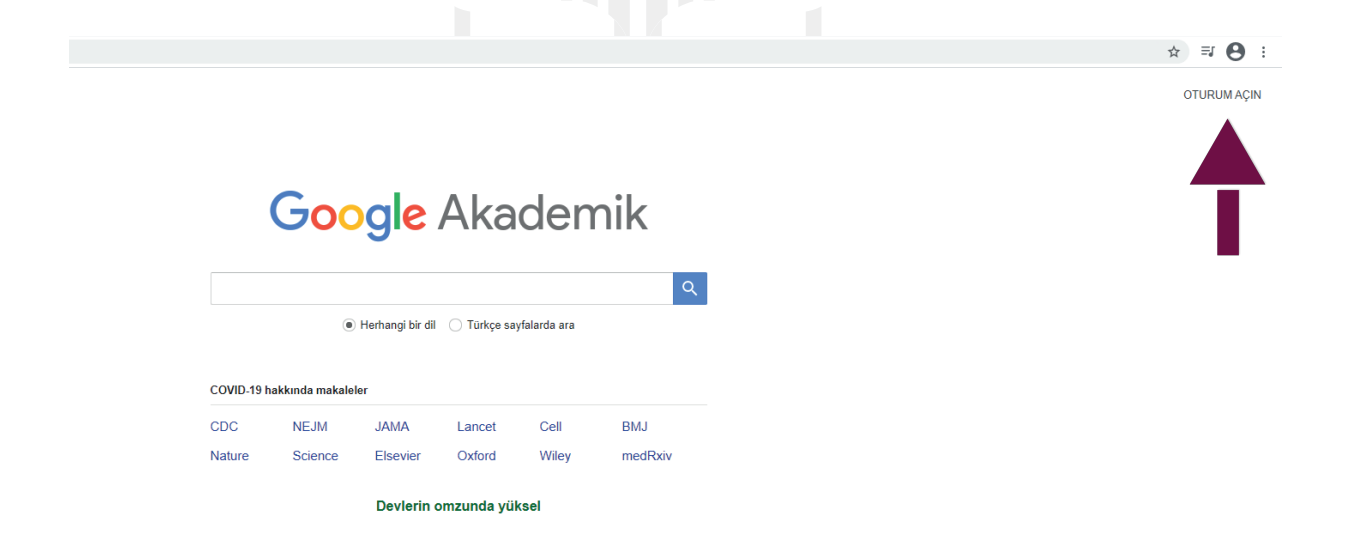

Şahsi Gmail hesabınız ile kullanıcı adı ve şifrenizi girerek oturum açın.

| Coogle   Oturum aç   Google Hesabinizi kullanın   E-posta veya telefon   mehmetyillmazz9@gmail.com   i-posta adresinizi mi unuttunuz?   bu bilgisayar sizin değil mi? Gizli oturum açmak için Misafir   nodunu kullanın. Daha fazla bilgi                                                                                                    |                                                                                                    |                             |
|----------------------------------------------------------------------------------------------------|----------------------------------------------------------------------------------------------------|-----------------------------|
| Oturum aç   Google Hesabınızı kullanın   E-posta edresinizi mi unuttunuz?   Bu bilgisayar sizin değil mi? Gizli oturum açmak için Misafir   Mesap oluşturun     Ileri     Hesap oluşturun     Hesap oluşturun | Google                                                                                                    | Google                      |
| Google Hesabınızı kullanın  E-posta veya telefon mehmetyillmazz9@gmail.com  F-posta adresinizi mi unuttunuz?  Bu bilgisayar sizin değil mi? Gizli oturum açmak için Misafir modunu kullanın. Daha fazla bilgi Hesap oluşturun  iteri iteri iteri                                                                                                    | Oturum aç                                                                                                 | Hoş Geldiniz                |
| E-posta adresinizi mi unuttunuz?<br>Bu bilgisayar sizin değil mi? Gizli oturum açmak için Misafir<br>modunu kullanın. Daha fazla bilgi<br>Hesap oluşturun literi                                                                                                    | Google Hesabınızı kullanın                                                                                | mehmetyillmazz9@gmail.com v |
| E-posta adresinizi mi unuttunuz?<br>Bu bilgisayar sizin değil mi? Gizli oturum açmak için Misafir<br>modunu kullanın. Daha fazla bilgi<br>Hesap oluşturun literi literi                                                                                                    | E-posta veya telefon<br>mehmetyillmazz9@gmail.com                                                         | Şifrenizi girin             |
| Bu bilgisayar sizin değil mi? Gizli oturum açmak için Misafir<br>modunu kullanın. Daha fazla bilgi<br>Hesap oluşturun ileri ileri ileri                                                                                                    | E-posta adresinizi mi unuttunuz?                                                                          |                             |
| Hesap oluşturun ileri İleri                                                                                                    | Bu bilgisayar sizin değil mi? Gizli oturum açmak için Misafir<br>modunu kullanın. <b>Daha fazla bilgi</b> | Sifreyi göster              |
|                                                                                                    | Hesap oluşturun                                                                                           | Şifrenizi mi unuttunuz?     |

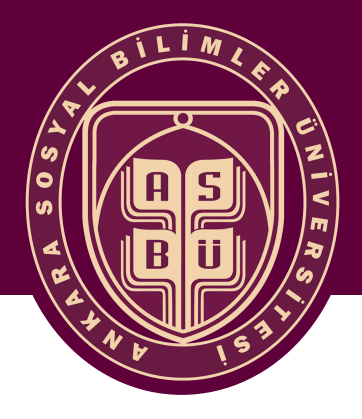

Sol üst köşede yer alan "Profilim" seçeneğini tıklayınız.

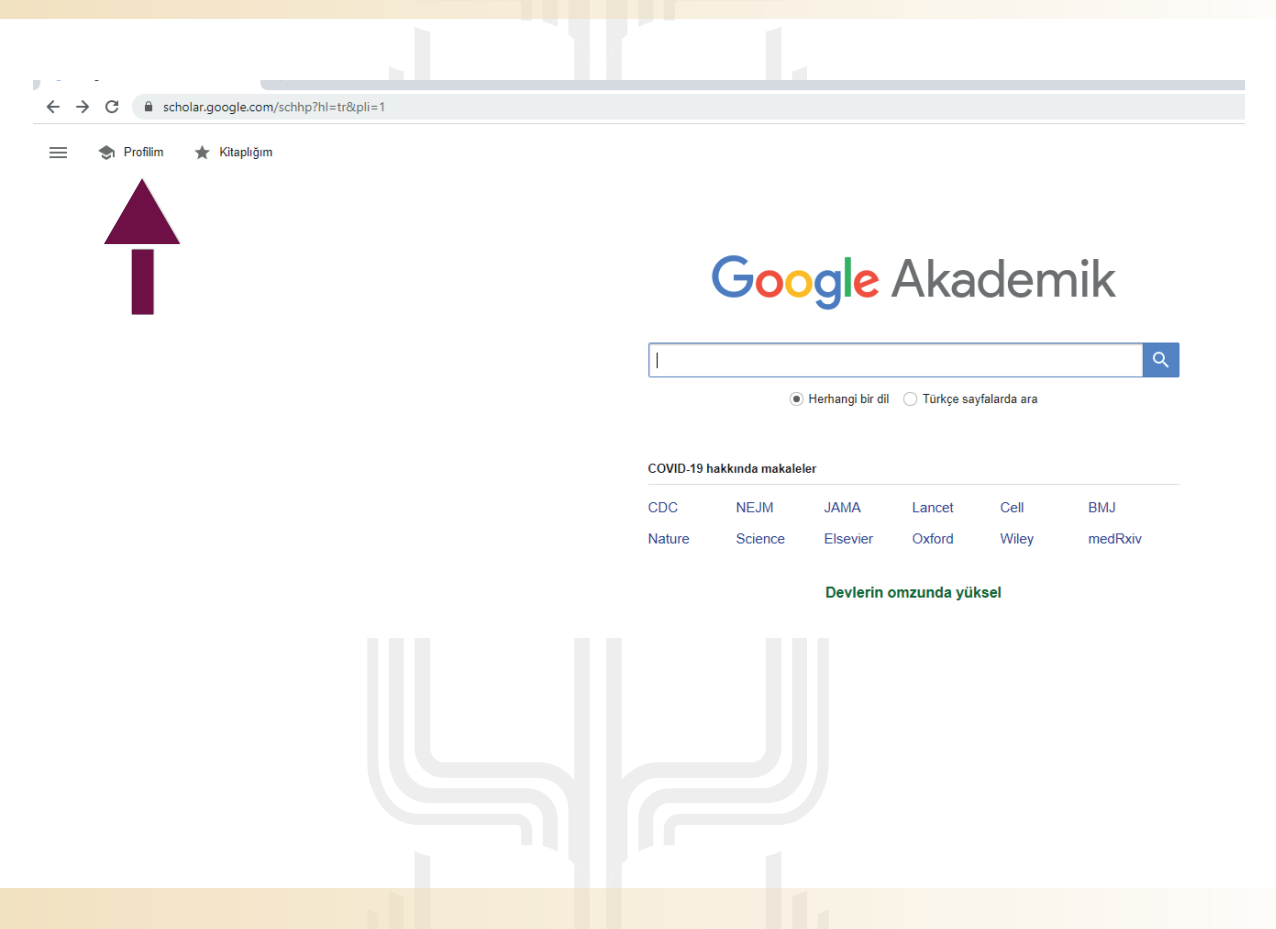

Profil oluşturma aşamasında gelen sayfadaki alanları bir sonraki sayfada bulunan örneğe uygun olarak düzenleyiniz.

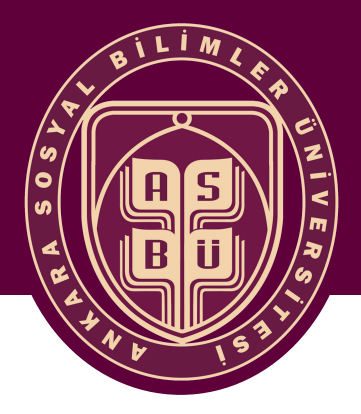

# ANKARA SOSYAL BILİMLER ÜNIVERSITESI

**"Doğrulama e-postası"** için kurumsal e-posta hesabı kullanılmalıdır (Örneğin: mehmet.yilmaz@asbu.edu.tr). İlgi alanları bölümüne ilgili anahtar kelimeleri giriniz. Alanları doldurduktan sonra **"Sonraki"** seçeneğini tıklayınız.

| 🔶 Google Akademik 🛛 🗙                                          | +                                                                                                    |
|----------------------------------------------------------------|----------------------------------------------------------------------------------------------------|
| ← → C 🔒 scholar.google.co                                      | m/citations?view_op=new_profile&hl=tr                                                                                                    |
| ≡ Google Akademik                                              |                                                                                                    |
| <ul> <li>Profil</li> <li>Makaleler</li> <li>Ayarlar</li> </ul> | Makalelerinizden yapılan alıntıları takip edin. Google Akademik'te yerinizi alın.<br>mehmetyillmazz9@gmail.com Hesap değiştir<br>Ad<br>Mehmet Yılmaz<br>Makalelerinizde göründüğü şekliyle tam ad<br>Bağlı olduğu kurum<br>Ankara Sosyal Bilimler Üniversitesi<br>Ör. Princeton Üniversitesinde Fizik Profesörü<br>Doğrulama e-postası<br>mehmet.yilmaz@asbu.edu.tr<br>Ör. einstein@princeton.edu |
|                                                                | İlgi alanları<br>machine learning, artificial intelligence, multivariate statistics<br>Ör. genel görelilik, birleşik alan teorisi<br>Ana sayfa (isteğe bağlı)<br>Ör. http://www.princeton.edu/~einstein<br>Sonraki                                                                                                    |
|                                                                |                                                                                                    |

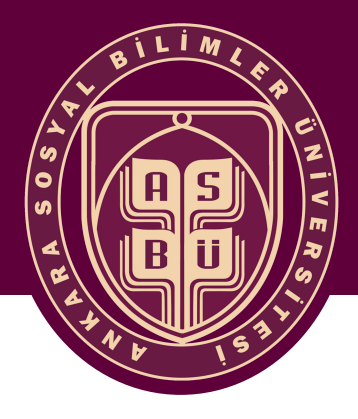

Açılan sayfada Google Akademik, sizin isminiz ile yazılmış ve size ait olabilecek makaleleri önünüze sunmaktadır. Size ait olan makaleleri yanındaki kutucuları **"tik"** ile işaretleyerek seçiniz. Diğer sayfalarda da makaleleriniz olabilir. Aşağıda yer alan ok işaretleri ile diğer sayfalara da bakınız.

Not: Eğer ki yayınlanmış hiç makaleniz yoksa bile yine de en az 1 tane makale seçmelisiniz. Profil oluştuktan sonra bu size ait olmayan makaleyi profilinizden silebilirsiniz.

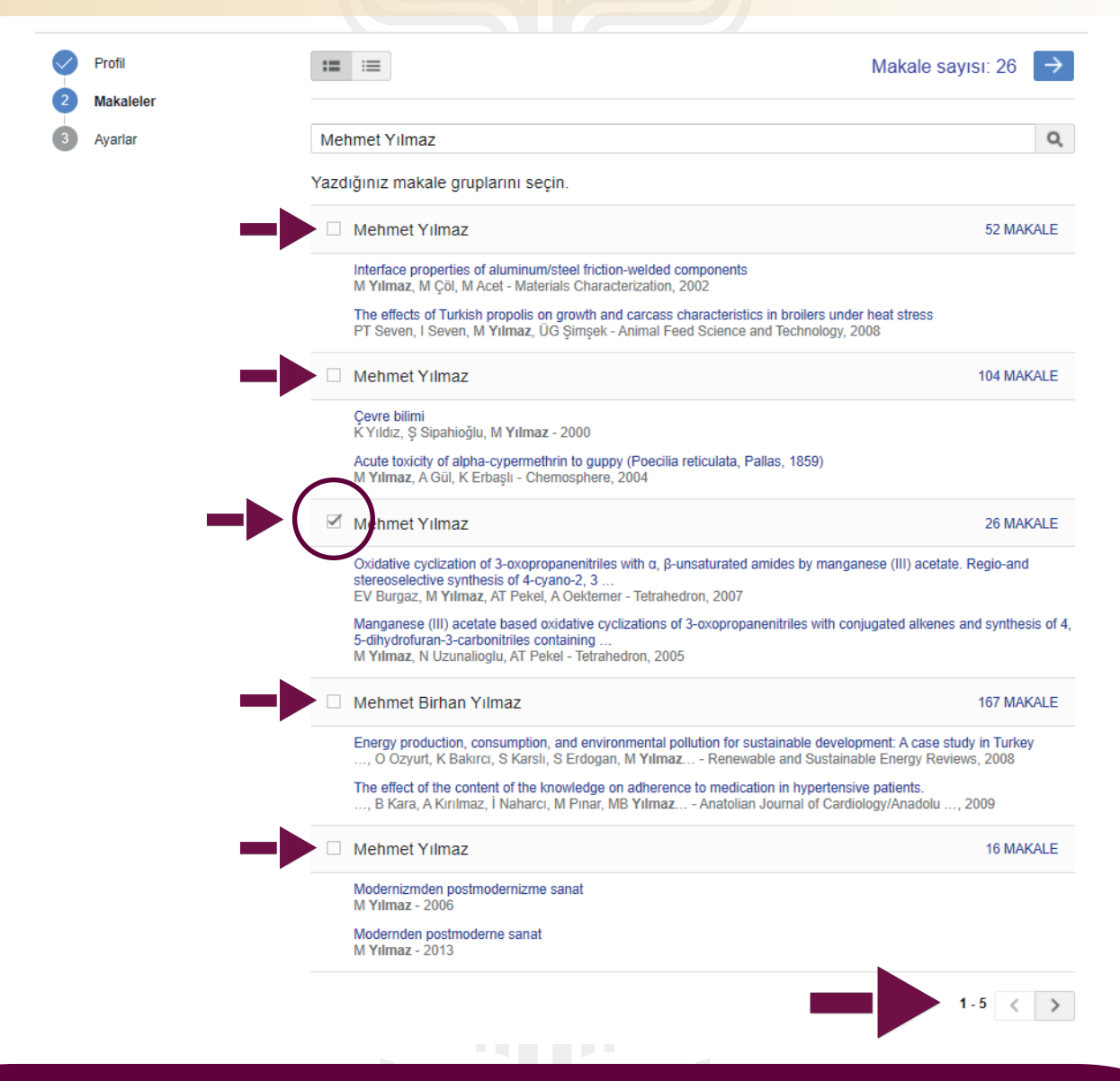

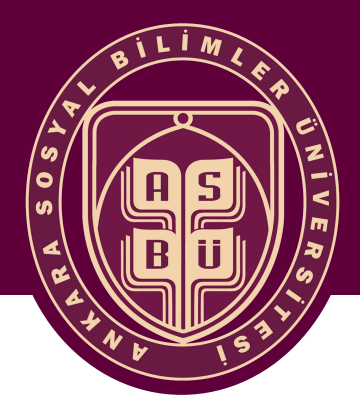

Makale seçme ekranında makale grupları gelebilmektedir. Makale gruplarının yanındaki kutucuğa tik işareti koyarsanız grupta yer alan tüm makaleleri profilinize eklemiş olursunuz. **Eğer ki tüm makaleler size ait değilse** grubun üzerini tıklayıp içerisine girdikten sonra size ait olan makaleleri seçiniz. Makaleleri seçtikten sonra **va tuşuna basarak** ilerleyiniz.

| Google Akademik |                                                                                                    |                                            |
|-----------------|----------------------------------------------------------------------------------------------------|--------------------------------------------|
| Profil          | •= ·=                                                                                                    | lakale sayısı: 71 📑                        |
| Makaleler       |                                                                                                    |                                            |
| Ayarlar         | Mehmet Yılmaz                                                                                                    | C                                          |
|                 | Yazdığınız makale gruplarını seçin.                                                                                                    |                                            |
|                 | Mehmet Halit Yılmaz                                                                                                    | 27 MAKALE                                  |
|                 | Use of shear wave elastography to differentiate benign and malignant breast lesions<br>, M Velidedeoğlu, F Aydoğan, F Kantarcı, MH Yılmaz - Diagnostic and Interventional R:<br>Shear wave elastography of placenta: in vivo quantitation of placental elasticity in preecta                                                                                            | adiology, 2014<br>ampsia                   |
|                 | Mehmet Yilmaz                                                                                                    | 45 MAKALE                                  |
|                 | Evaluation of the conventional and rheological properties of SBS+ Sasobit modified binde<br>BV Kök, M Yilmaz, M Akpolat - Construction and Building Materials, 2014<br>Comparison of permanent deformation and fatigue resistance of hot mix asphalts prepare<br>grade binders<br>T Alataş, M Yılmaz, BV Kök, A fatih Koral - Construction and Building Materials, 2012 | भ<br>ad with the same performance          |
|                 | Mehmet Yilmaz                                                                                                    | 58 MAKALE                                  |
|                 | Comparison of plasma MicroRNA levels in drug naive, first episode depressed patients ar<br>, Ş Acar, S Coşkun, M Güneş, S Güneş, MF Yılmaz Journal of psychiatric research<br>XIX. Yüzyılda Osmanlı Devleti'nin Muhaciri İskân Politikası<br>M Yılmaz - Osmanlı, C. IV, 1999                                                                                            | nd healthy controls<br>, 2015              |
|                 | Mehmet Yılmaz                                                                                                    | 23 MAKALE                                  |
|                 | Investigation of the caesarean section casea in our clinic between 2002 and 2007<br>M Yilmaz, Ü İsaoğlu, S Kadanalı - 2009                                                                                                    |                                            |
|                 | U İsaoğlu, M Yılmaz, I Delibaş, I Gözükara, AE Bilici Abant Med J, 2013                                                                                                    |                                            |
|                 | Mehmet Yılmaz                                                                                                    | 31 MAKALE                                  |
|                 | Efficiency of postoperative statin treatment for preventing new-onset postoperative atrial f<br>isolated coronary artery bypass grafting: A<br>U Aydın, M Yılmaz, Ç Düzyol, Y Ata, T Türk, AL Orhan Anatolian journal of cardiology                                                                                                    | fibrillation in patients undergo<br>, 2015 |
|                 | Prediction of stone-free status after single-session retrograde intrarenal surgery for renal<br>Ş Tonyalı, M Yılmaz, M Karaasian, C Ceylan, L Işıkay - Turkish journal of urology, 2018                                                                                                    | stones                                     |
|                 |                                                                                                    |                                            |

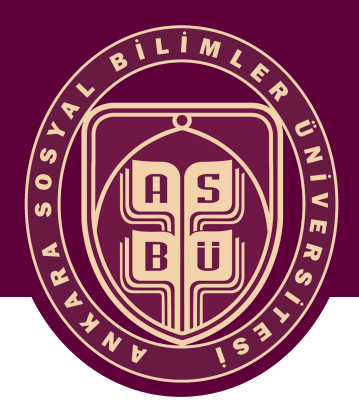

Açılan ekranda **"Profilimi herkese açık yap"** seçeneğini işaretleyiniz. Bu şekilde profiliniz görünür olacaktır.

| ≡            | Google Akademik |                                                                                                    |
|--------------|-----------------|----------------------------------------------------------------------------------------------------|
| $\bigcirc$   | Profil          | Makale güncellemeleri                                                                                                    |
| $\checkmark$ | Makaleler       | Google Akademik yeni makalelerinizi ve mevcut makalelerinizdeki değişiklikleri otomatik olarak<br>bulur.                                                                |
| 3            | Ayarlar         | Güncellemeleri otomatik olarak uygula                                                                                                    |
|              |                 | İncelenmek üzere güncellemeleri bana e-postayla gönder                                                                                                    |
|              |                 | Profil görünürlüğü                                                                                                    |
|              |                 | Genel profiller meslektaşlarınızın çalışmalarınızı bulmalarına ve takip etmelerine yardımcı olur.<br>A <u>yrı</u> ca kişiselleştirilmiş bir okuma listesi de mevcuttur. |
|              | ->              | Profilimi herkese açık yap                                                                                                    |
|              |                 | Tamamlandı                                                                                                    |

Hesabı doğrulamak için kurumsal mailinize (asbu.edu.tr uzantılı) doğrulama e-postası gönderildi. Hesabınıza gelen maili açınız ve Google Akademik tarafından gönderilen **"E-posta adresini doğrula"** butonunu tıklayınız. Böylece profilinizin bağlı olduğunuz kurum altında (ör: Ankara Sosyal Bilimler Üniversitesi) temsil edilmesini sağlayınız.

| ≡      | M Gmail              | Q F | ostalarda ara                                                                                                    | iyin                |                              |               |          |                  |                 |                                     |                     |       |
|--------|----------------------|-----|----------------------------------------------------------------------------------------------------|---------------------|------------------------------|---------------|----------|------------------|-----------------|-------------------------------------|---------------------|-------|
| +      | Oluştur              | ~   | 0                                                                                                    | Î                   | $\widehat{\mathbf{v}}$       | C             | ¢,       | b                |                 | :                                   |                     |       |
|        |                      |     | -                                                                                                    |                     |                              | ~             |          |                  |                 |                                     |                     |       |
|        | Gelen Kutusu         |     | E-posta a                                                                                                    | adresi              | nizi d                       | oğr           | ulayın   | Geler            | n Kutusu        | ×                                   |                     |       |
| *      | Yıldızlı             |     | Google Akademik Alıntılar <scholarverification-noreply@google.com><br/>Alıcı: ben -</scholarverification-noreply@google.com> |                     |                              |               |          |                  |                 |                                     |                     |       |
| C      | Ertelenenler         | Ċ.  |                                                                                                    |                     |                              |               |          |                  |                 |                                     |                     |       |
| $\geq$ | Gönderilmiş Postalar | I   | Google Aka                                                                                                    | demik pr<br>vilmaz( | rofiliniz<br>ວ <b>asbu</b> . | (meh<br>.edu. | metyilli | nazz9<br>osta ad | @gma<br>dresini | a <mark>il.com</mark> )<br>doărular | için<br>na isteăi a | ldık. |
|        | Taslaklar            | I   | ,                                                                                                    |                     |                              |               |          |                  |                 |                                     |                     |       |
| ~      | Diğer                |     | E-POSTA ADRE                                                                                                    | ESINI DOGI          | RULA                         |               |          |                  |                 |                                     |                     |       |
|        |                      |     |                                                                                                    |                     |                              |               |          |                  |                 |                                     |                     |       |

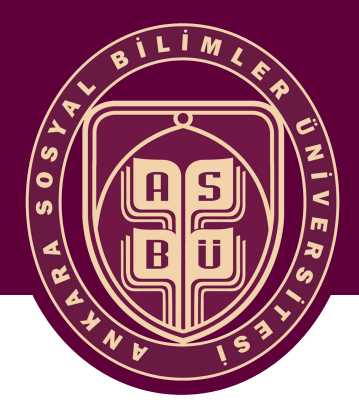

Eğer ki Google Akademikten mail ulaşmadıysa profilinizde yer alan "E-posta adresinizi doğrulayın" seçeneği ile hesabınıza yeni bir mail gönderebilirsiniz.

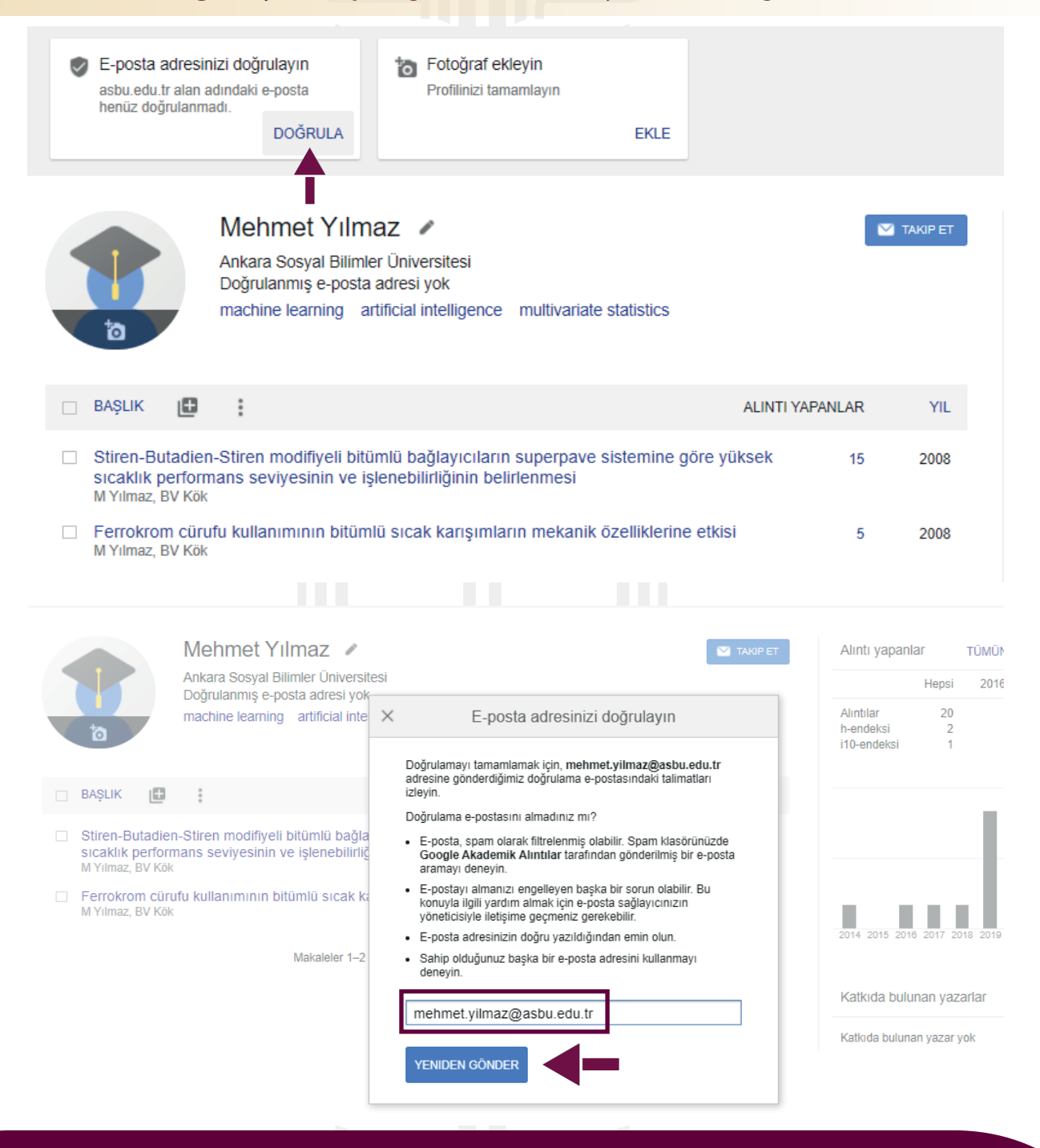

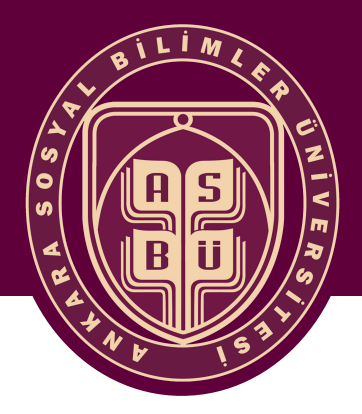

#### ANKARA SOSYAL BILİMLER ÜNIVERSITESI

#### Doğrulanmış Google Akademik Profiliniz **bu şekilde** gözükecektir.

|                                                     | Mehmet Yılmaz 🔹                                                                                                    |                  | M TAKIP ET | Alıntı yapanlar<br>Hepsi                     | TÜMÜNÜ GÖRÜNTÜLE<br>2016 yılından bugüne |
|-----------------------------------------------------|----------------------------------------------------------------------------------------------------|------------------|------------|----------------------------------------------|------------------------------------------|
| 6                                                   | machine learning artificial intelligence multivariate statistic                                                            | 5                |            | Alıntılar 20<br>h-endeksi 2<br>i10-endeksi 1 | 12<br>2<br>0                             |
| 🗆 BAŞLIK 📑                                          | :                                                                                                    | ALINTI YAPANLAF  | YIL        |                                              | 6                                        |
| Stiren-Butadio<br>sıcaklık perfo<br>M Yılmaz, BV Kö | en-Stiren modifiyeli bitümlü bağlayıcıların superpave sistemin<br>mans seviyesinin ve işlenebilirliğinin belirlenmesi<br>k | e göre yüksek 15 | 2008       |                                              | 3                                        |
| Ferrokrom cü<br>M Yılmaz, BV Kö                     | rufu kullanımının bitümlü sıcak karışımların mekanik özellikle<br><sup>k</sup>                                             | rine etkisi s    | 2008       | 2014 2015 2018 2017 2                        | 018 2019 2020 2021 0                     |
|                                                     | Makaleler 1–2 🛛 🗸 DAHA FAZLA GÖSTER                                                                                        |                  |            |                                              |                                          |
|                                                     |                                                                                                    |                  |            | Katkıda bulunan yaz                          | arlar DÜZENLE                            |
|                                                     |                                                                                                    |                  |            | Katkıda bulunan yazar                        | yok                                      |

**"Profilim"** kısmında daha önceden seçtiğiniz size ait olmayan makale varsa silmelisiniz. Size ait olmayan makalelerin yanında yer alan kutucukları işaretleyiniz ve **"SiL"** kısmına tıklayınız.

|  | 1                                                                                    | Mehmet<br>Ankara Sosya<br>asbu.edu.tr üz<br>machile learn                    | Yılmaz 🖋<br>I Bilimler Üniversitesi<br>erinde doğrulanmış e<br>ing artificial intellige   | e-posta adresine sahip<br>ence multivariate stat        | istics             |     | TAKIP ET |
|--|--------------------------------------------------------------------------------------|------------------------------------------------------------------------------|-------------------------------------------------------------------------------------------|---------------------------------------------------------|--------------------|-----|----------|
|  | ► BIRLEŞTIR                                                                          | 📋 SIL                                                                        | 🛓 DIŞA AKTAR                                                                              |                                                         |                    |     |          |
|  | Mortality and ca<br>high-flux dialysis<br>E Ok, G Asci, H Toz<br>Nephrology Dialysis | rdiovascular e<br>s: results from<br>c, ES Ok, F Kircel<br>s Transplantation | events in online hae<br>the Turkish OL-HD<br>li, M Yilmaz, E Hur, MS I<br>28 (1), 192-202 | modiafiltration (OL-H<br>F Study<br><sup>Demirci,</sup> | DF) compared with  | 360 | 2013     |
|  | Targeted seque<br>haplotyping<br>PJP De Vree, E De<br>Nature biotechnolog            | ncing by proxi<br>Wit, M Yilmaz, M<br>gy 32 (10), 1019-                      | <b>mity ligation for com</b><br>I Van De Heijning, P Klor<br>1025                         | nprehensive variant d                                   | etection and local | 157 | 2014     |
|  | Stiren-Butadien<br>sıcaklık perform<br>M Yılmaz, BV Kök                              | -Stiren modifiy<br>ans seviyesin                                             | veli bitümlü bağlayıc<br>in ve işlenebilirliğinin                                         | ıların superpave siste<br>n belirlenmesi                | emine göre yüksek  | 15  | 2008     |

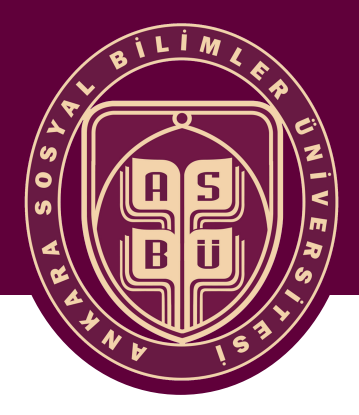

Diğer makalelerinizi eklemek için 🕒 sembolüne ve açılan kısımdan **"makale ekleyin"** seçeneğine tıklayınız. Burada aradığınız makaleyi bulamıyorsanız makalede **beraber çalıştığınız kişinin** adını da yazıp arayarak daha rahat bulabilirsiniz. Aradığınız makalelerinizi bulduğunuzda yanındaki tik işaretini işaretleyiniz ve kaydetmek için sağ üst köşedeki 🤝 işaretine basınız.

| Meh<br>Ankara<br>asbu.e<br>machir                           | met Yılmaz<br>Sosyal Bilimler Üniversitesi<br>du.tr üzerinde doğrulanmış e-posta adresine sahip<br>ne learning artificial intelligence multivariate statistics                                                                                                    | 💟 ТАКІР ЕТ                                 |
|-------------------------------------------------------------|----------------------------------------------------------------------------------------------------|--------------------------------------------|
| BAŞLIK 🕒 :                                                  | ALINTI Y                                                                                                    | APANLAR YIL                                |
| Stiren-Bu<br>sıcaklık p<br>M Yılmaz, E                      | ekleyin ü bağlayıcıların superpave sistemine göre yüksek<br>n hebilirliğinin belirlenmesi                                                                                                    | 15 2008                                    |
| Ferrokror     M Yılmaz, E     Makale günce     yapılandırın | sıcak karışımların mekanik özelliklerine etkisi<br>ellemelerini<br>макаleler 1–2 v DAHA FAZLA GÖSTER                                                                                                    | 5 2008                                     |
| Akademik ×                                                  | Makale sayısı: 1                                                                                                    |                                            |
| <b>Totoğraf ekleyin</b><br>Profilinizi tamamlayın           | Mehmet Yılmaz         Yazdığınız makaleleri seçin.         Shear wave elastography of placenta: in vivo quantitation of placental elasticity in pro-                                                                                                    | eeclampsia                                 |
| Ankara<br>asbu.e<br>machir                                  | , FE Ustabaşioğlu, M Oncül, R Madazlı, MH Yılmaz Diagnostic and Interventional Rac<br>Urface-enhanced Raman spectroscopy (SERS): an adventure from plasmonic metals<br>semiconductors as SERS platforms<br>G Demirel, H Usta, M Yilmaz, M Celik, HA Alidagi Journal of Materials Chemistry C, 201<br>Evidence for topological defects in a photoinduced phase transition | diology, 2015<br><b>s to organic</b><br>18 |
| BAŞLIK 庄 🚦                                                  | , T Rohwer, C Lee, E Baldini, E Ergeçen, MB Yilmaz Nature Physics, 2019     Heat transfer and friction characteristics in decaying swirl flow generated by different generators     M Yilmaz, O Comakli, S Yapici, ON Sara - Energy Conversion and Management, 2003                                                                                                    | t radial guide vane swirl                  |
| Stiren-Butadien-Stiren<br>sıcaklık performans se            | Role of mean platelet volume in triagging acute coronary syndromes<br>MB Yilmaz, G Cihan, Y Guray, U Guray, HL Kisacik Journal of thrombosis and thrombol                                                                                                    | ysis, 2008                                 |

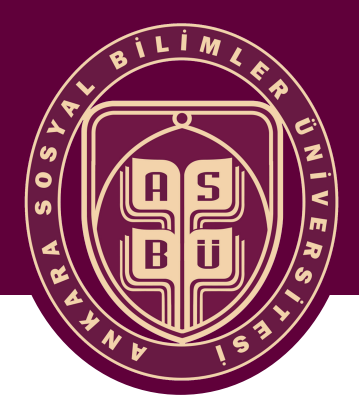

Google Akademik'te **bulamadığınız** veya yer almayan makaleniz varsa sembolüne tıklayıp **"El ile makale ekleyin"** seçeneğine tıklayınız. Açılan ekranda yayının içeriğine göre dergi, konferans, bölüm veya diğer seçeneklerden ilgili seçeneğe giderek altında açılan bilgileri doldurunuz. makalenizi kaydediniz.

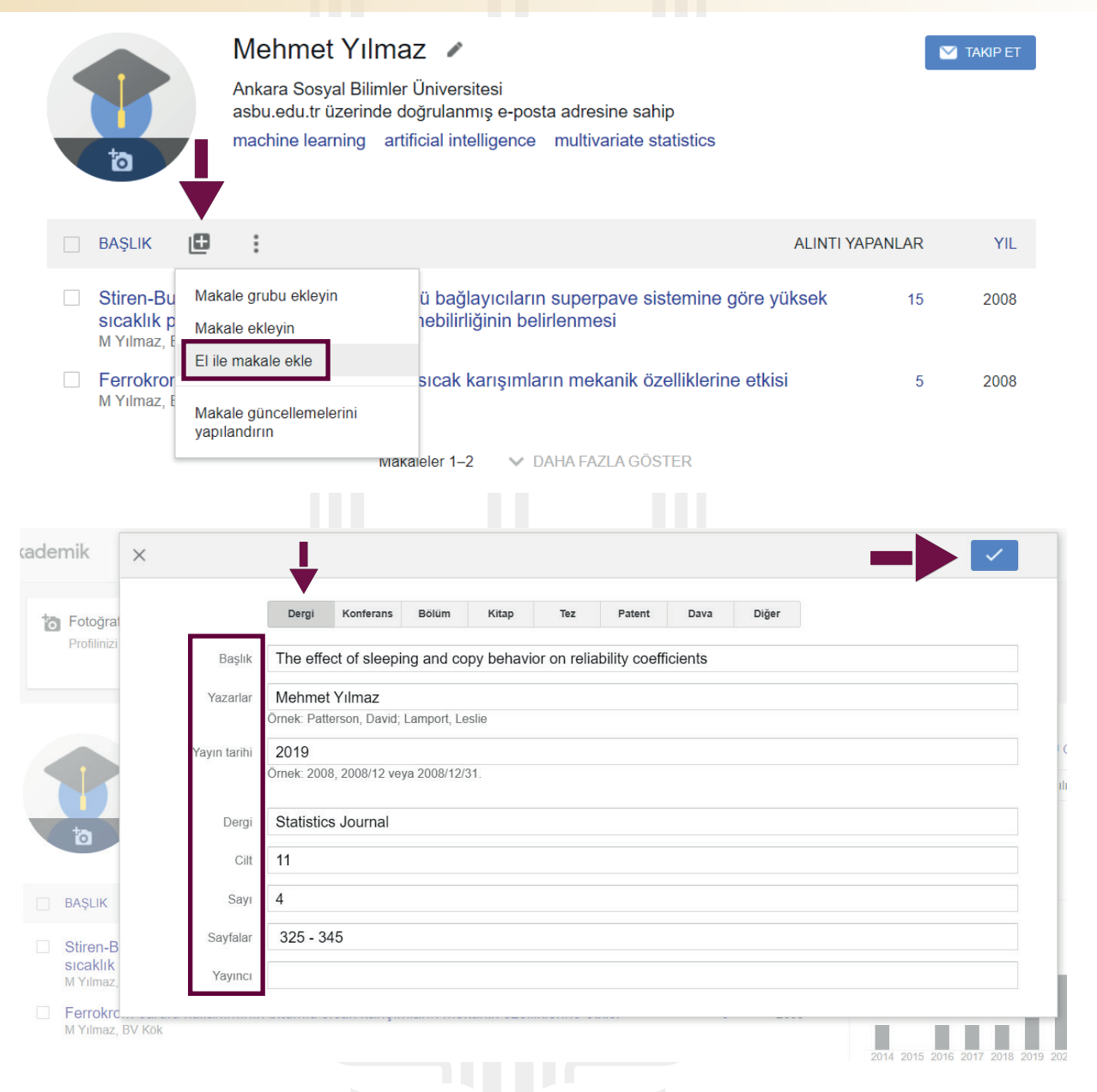

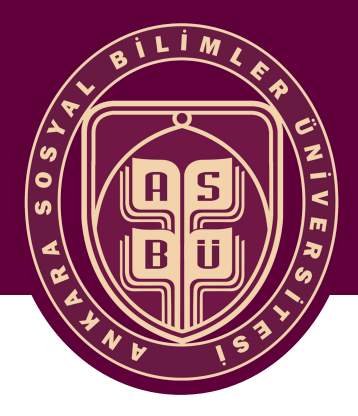

# ANKARA SOSYAL BILİMLER ÜNIVERSITESI

**Aynı isimli makaleniz** Google Akademik tarafından birden fazla şekilde harmanlanarak kayıt edilmişse **bu makaleleri birleştiriniz.** Profil ana ekranında birleştireceğiniz makalelerin yanındaki tik işaretlerini işaretleyiniz ve **"BİRLEŞTİR"** seçeneğini tıklayınız. Açılan ekranda makaleler birleştiğinde kalacak makalenizin ismini sormaktadır. Uygun gördüğünüzü seçiniz ve **"BİRLEŞTİR"** seçeneğini tıklayınız.

|                                                      | Mehmet Yılmaz 🕜                                                                                                    |                  |    | TAKIP ET |
|------------------------------------------------------|----------------------------------------------------------------------------------------------------|------------------|----|----------|
|                                                      | Ankara Sosyal Bilimler Üniversitesi<br>asbu.edu.tr üzerinde doğrulanmış e-posta adresine sahip                                        |                  |    |          |
| 10                                                   | machine learning artificial intelligence multivariate statis                                                                          | .tics            |    |          |
| 🖻 🄛 BIRLEŞTI                                         | R 📋 SIL 🛓 DIŞA AKTAR                                                                                                    |                  |    |          |
| Stiren-Butadie<br>sıcaklık perfor<br>M Yılmaz, BV Kö | ən-Stiren modifiyeli bitümlü bağlayıcıların superpave sisten<br>rmans seviyesinin ve işlenebilirliğinin belirlenmesi<br><sup>xk</sup> | nine göre yüksek | 15 | 2008     |
| Ferrokrom cüi     M Yılmaz, BV Kö                    | rufu kullanımının bitümlü sıcak karışımların mekanik özellil<br><sup>sk</sup>                                                         | klerine etkisi   | 5  | 2008     |
| The Effect Of<br>M Yılmaz<br>Statistics Journa       | Sleeping And Copy Behavior On Reliability Coefficients                                                                                |                  |    | 2019     |
| The effect of s                                      | sleeping and copy behavior on reliability coefficients                                                                                |                  |    | 2019     |
| Statistics Journal                                   | 11 (4), 325 - 345                                                                                                    |                  |    |          |
| ×                                                    | Yinelenenleri birleştir                                                                                                    |                  |    |          |
| Makalenin e                                          | n iyi örneğini seçin.                                                                                                    |                  |    |          |
| M Yılmaz<br>Statistics Jo                            | of sleeping and copy behavior on reliability coefficients<br>ournal 11 (4), 325 - 345, 2019                                           | Alint            |    |          |
| The Effect of M Yilmaz                               | Of Sleeping And Copy Behavior On Reliability Coefficients                                                                             |                  |    |          |
| ar Statistics Jo                                     | ournal 11 (4), 325 - 345, 2019                                                                                                    | Alıntı<br>h-enc  |    |          |
| BIRLEŞTIR                                            | İPTAL                                                                                                    | i10-е            |    |          |
|                                                      |                                                                                                    |                  |    |          |

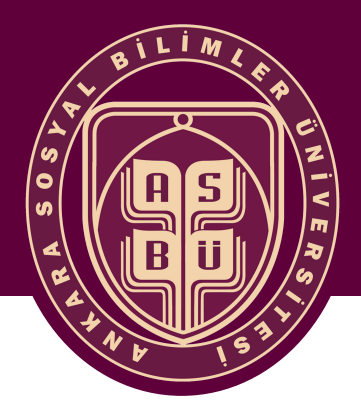

Profil düzenleme aşamasında **"Fotoğraf ekleyin"** seçeneği ile profilinize fotoğraf yükleyebilirsiniz.

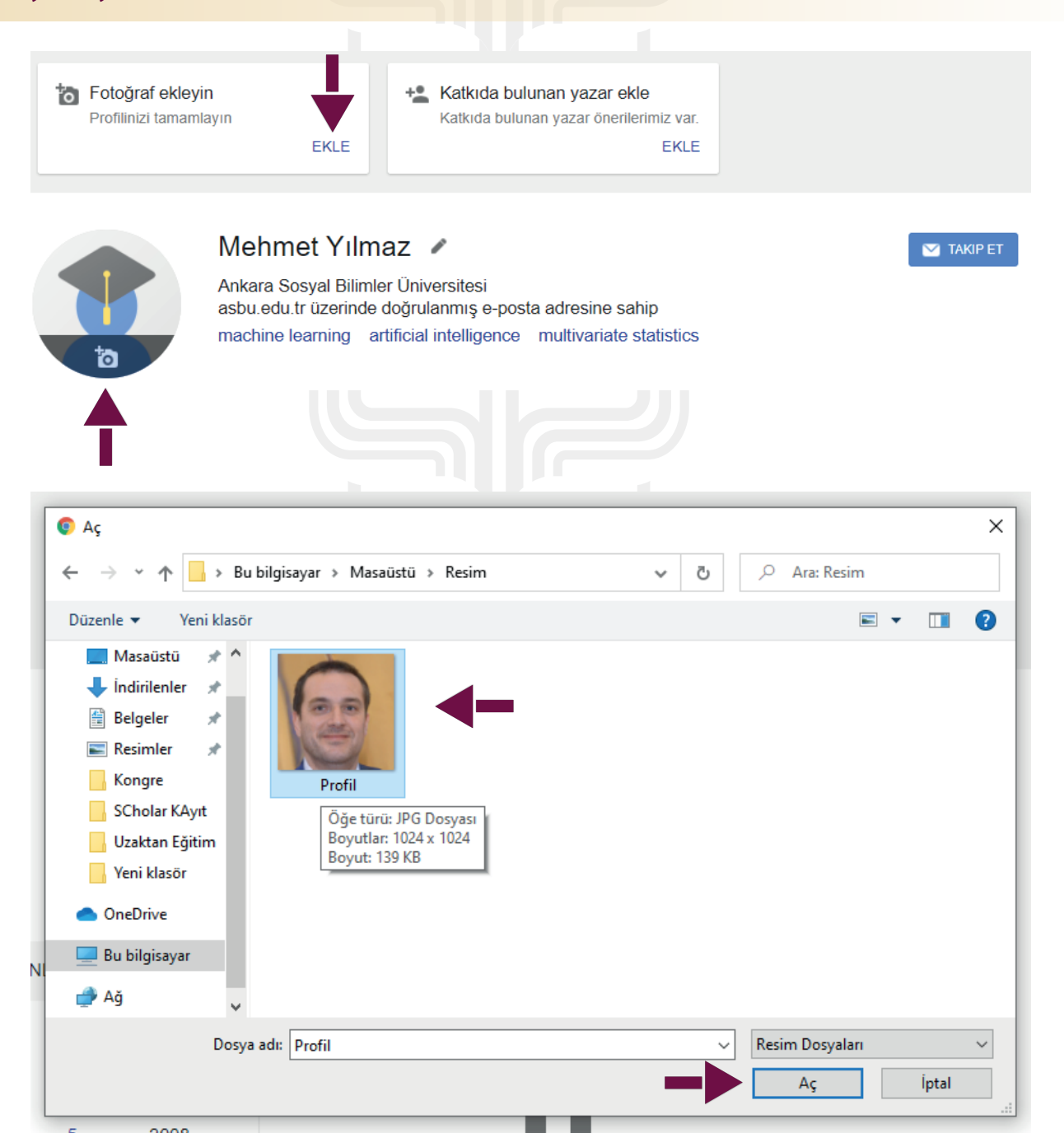

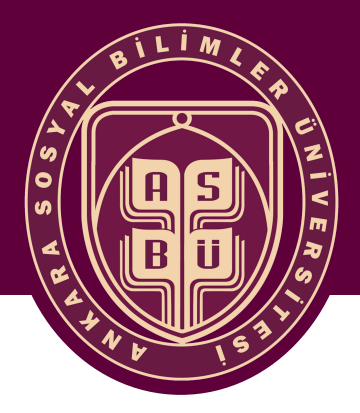

Son olarak profiliniz aşağıdaki gibi görünecektir.

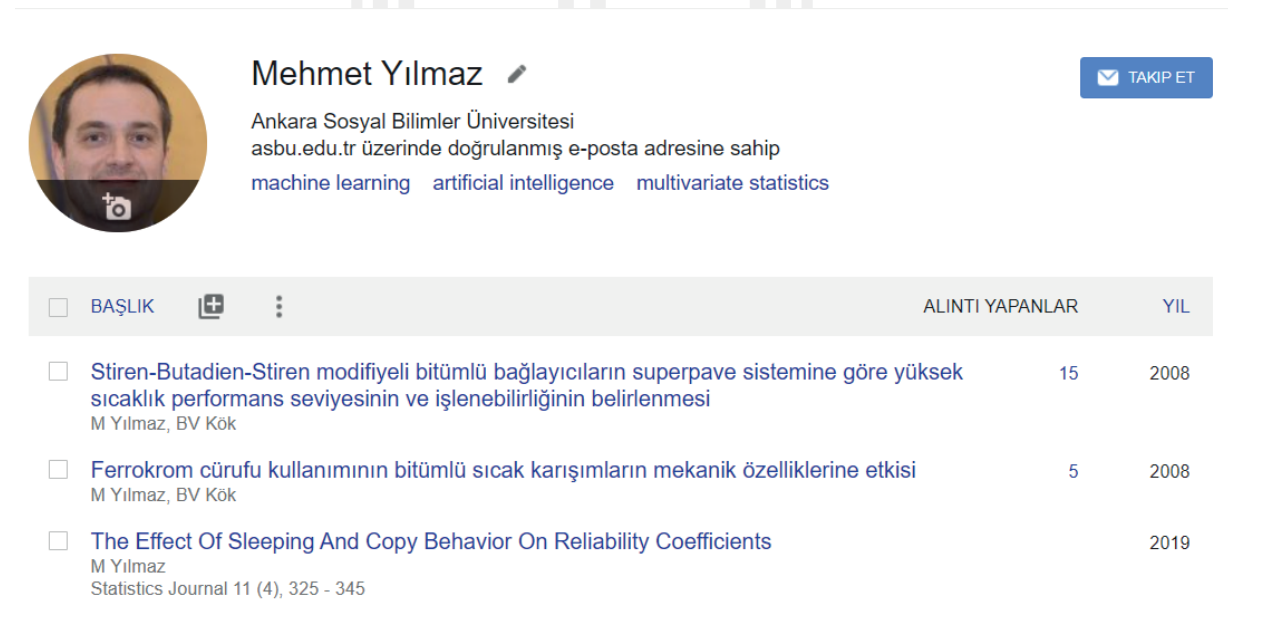

Makaleler 1–3 🛛 🗸 DAHA FAZLA GÖSTER

Sorularınız için bizlere ulaşabilirsiniz.

ANKARA SOSYAL BİLİMLER ÜNİVERSİTESİ Uzaktan Eğitim Uygulama ve Araştırma Merkezi +90 312 596 44 44 / 8865 - 8864